# Chemické názvosloví – anorganika

# Nápověda

Jan Hrnčíř

janhrncir@seznam.cz

Gymnázium F. X. Šaldy Liberec

© 2006

## Obsah

| 0 | Úvod               | 2  |
|---|--------------------|----|
| 1 | Základní rozvržení | 3  |
| 2 | Testování          | 4  |
| 3 | Sloučeniny         | 8  |
| 4 | Prvky              | 11 |
| 5 | Pro profesory      | 12 |
| 6 | Nastavení          | 15 |
| 7 | Projekt            | 16 |
| 8 | Nápověda           | 17 |

## 0 Úvod

Webová aplikace *Chemické názvosloví – anorganika* je určena pro výuku a procvičování chemického anorganického názvosloví na základní, střední i vysoké škole. Umožňuje procvičování a zobrazování sloučenin a prvků podle požadavků, které si zadá sám student. Webová aplikace pomůže i profesorům. Umožňuje totiž vytváření písemek z chemického anorganického názvosloví. Písemky i jejich řešení si mohou profesoři uložit ve formátu PDF a jednoduše je pak vytisknout.

#### Obtížnosti

Všechny sloučeniny mají přidělenou obtížnost. Sloučeniny lze procvičovat na čtyřech úrovních – základní škola, střední škola, střední škola k maturitě a vysoká škola. Vyšší úroveň zahrnuje všechny sloučeniny úrovní nižších. Obtížnost sloučeniny je určena prvkem, od kterého je sloučenina odvozena. Úroveň základní škola obsahuje pravidelné sloučeniny, které jsou odvozeny od s-prvků a p-prvků. Úroveň střední škola obsahuje navíc pravidelné sloučeniny odvozené od d-prvků. Úroveň střední škola k maturitě je rozšířena o nepravidelně tvořené sloučeniny. Úroveň vysoká škola obsahuje všechny sloučeniny z databáze. Oproti úrovni střední škola k maturitě je rozšířena o pravidelné a nepravidelné sloučeniny odvozené od f-prvků.

Při vytváření písemek pro studenty je toto rozdělení úrovní možno upřesnit pomocí nastavení užšího výběru prvků.

| Н  |    |      |    |       |        |     |     |        |      |    |      |       |     |    |    |    | He |
|----|----|------|----|-------|--------|-----|-----|--------|------|----|------|-------|-----|----|----|----|----|
| Li | Be |      |    |       |        |     |     |        |      |    |      | В     | С   | Ν  | 0  | F  | Ne |
| Na | Mg | ]    |    |       |        |     |     |        |      |    |      | Al    | Si  | Р  | S  | Cl | Ar |
| Κ  | Са | Sc   | Ti | V     | Cr     | Mn  | Fe  | Со     | Ni   | Cu | Zn   | Ga    | Ge  | As | Se | Br | Kr |
| Rb | Sr | Y    | Zr | Nb    | Мо     | Tc  | Ru  | Rh     | Pd   | Ag | Cd   | In    | Sn  | Sb | Te | Ι  | Xe |
| Cs | Ва | La*  | Hf | Та    | W      | Re  | Os  | Ir     | Pt   | Au | Hg   | TI    | Pb  | Bi | Ро | At | Rn |
| Fr | Ra | Ac** | Rf | Db    | Sg     | Bh  | Hs  | Mt     |      |    |      |       |     |    |    |    |    |
|    |    |      |    |       |        |     |     |        | _    |    |      |       |     |    |    |    |    |
|    |    | *Ce  | Pr | Nd    | Pm     | Sm  | Eu  | Gd     | Tb   | Dy | Но   | Er    | Tm  | Yb | Lu | 1  |    |
|    |    | **Th | Ра | U     | Np     | Pu  | Am  | Cm     | Bk   | Cf | Es   | Fm    | Md  | No | Lr |    |    |
|    | _  |      |    |       |        |     |     |        |      |    |      |       |     |    |    | -  |    |
|    |    |      | Z  | áklad | lní šk | ola | stř | ední š | kola |    | vyso | ká šk | ola |    |    |    |    |
|    |    |      |    |       |        |     |     |        |      |    | -    |       |     |    |    |    |    |

Tabulka 0.1 – Rozdělení obtížností podle periodické soustavy prvků

## 1 Základní rozvržení

Pod názvem webové aplikace se nachází hlavní menu, pomocí kterého lze rychle přepínat mezi jednotlivými částmi aplikace. Pod hlavním menu se zobrazuje nadpis aktuální sekce. Pod ním se pak zobrazuje vlastní obsah sekce. Ve spodní části aplikace se nachází emailová adresa autora, informace o počtu přístupů a datum poslední aktualizace webové aplikace.

| (R0,1), Che<br>(R0,1), Che                                   | mické názv<br>Anorganika                       | osloví 🥬                  | ((0)=)), (Distance),<br>((Co((N=),)),((C)), |
|--------------------------------------------------------------|------------------------------------------------|---------------------------|---------------------------------------------|
| Úvod Testování Sloučenin Prvky                               | Pro profesory Nastaven                         | í Projekt Nápověda        | Organika                                    |
| Uvod 2                                                       |                                                |                           |                                             |
| Vítejte na stránkách o chemickém ano                         | rganickém názvosloví!                          |                           |                                             |
| Procvičte si Vaše znalosti porganického r                    | názvosloví nebo si pouze procház               | ejte sloučeniny a prvky.  |                                             |
| Vyučujete-li chemii, můžete si tu jednoduš                   | e vytvořit písemku z anorganické               | ho názvosloví.            |                                             |
| Pokud byste si s ovládáním webové aplikac                    | e nevěděli rady, klikněte v hlavní             | m menu na odkaz Nápověd   | ia.                                         |
| Zajímá Vás také organické názvoslovi? Podi                   | vejte se na <mark>organickou</mark> část proje | sktu Chemické názvosloví. |                                             |
|                                                              | -                                              |                           |                                             |
| <ul> <li>S Jan Hrnöf, Gymnázium F. X. Šaldy, 2006</li> </ul> | 4297 návštěv (1 online)                        | Administrace webu         | Poslední aktualizace: 31. 7. 2006           |

Obrázek 1.1 – Základní rozvržení

- 1. hlavní menu webové aplikace
- 2. nadpis sekce
- 3. vlastní obsah aktuální sekce
- 4. emailová adresa pro komunikaci s autorem webové aplikace
- 5. informace o počtu přístupů
- 6. poslední aktualizace webové aplikace

## 2 Testování

Sekce *Testování* slouží k procvičování názvů a vzorců sloučenin a prvků. Student si může nastavit obtížnost procvičovaných sloučenin, pravidelnost názvosloví a počet sloučenin k procvičení. Studenti mohou procvičovat sloučeniny z celé databáze nebo ze zúženého výběru. Výběr lze zúžit označením požadovaných skupin sloučenin, výběrem prvků, od kterých mají být sloučeniny odvozeny nebo označením požadovaných solí. Pro vícenásobný výběr použijte klávesu *Ctrl*. Výběr skupin, prvků a solí nelze kombinovat. Vpravo dole se zobrazuje aktuální počet sloučenin k testování. Po stisknutí tlačítka *Zahájit testování* webová aplikace náhodně vybere zadaný počet sloučenin z požadovaného výběru a zahájí procvičování sloučenin.

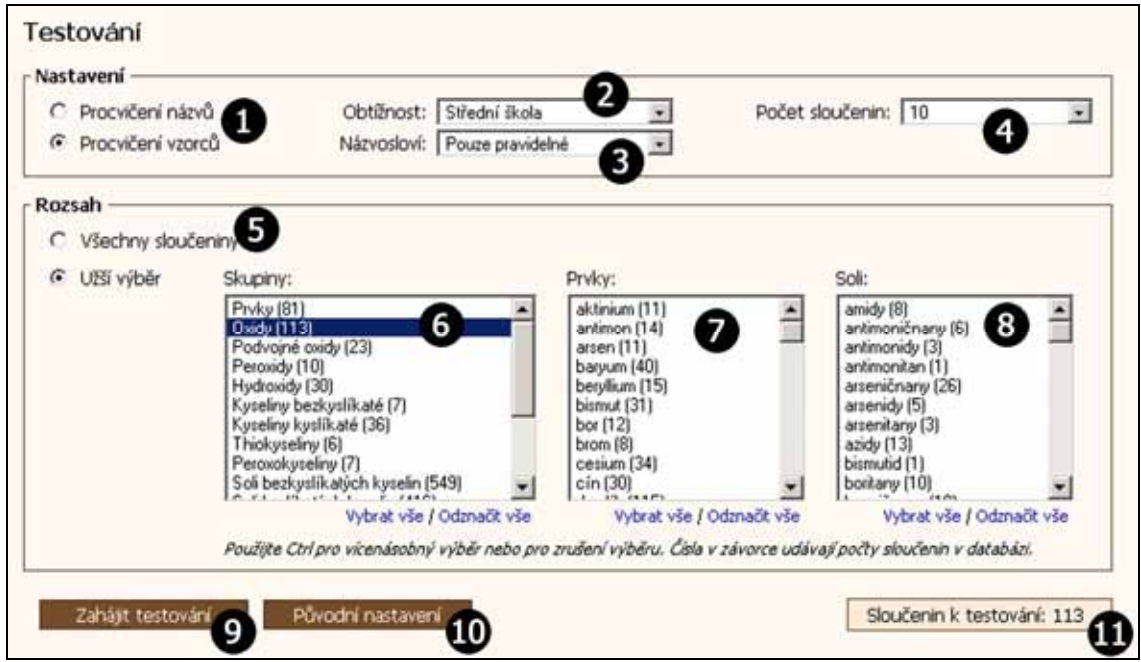

Obrázek 2.1 – Nastavení testování

- 1. procvičovat názvy nebo vzorce
- 2. obtížnost procvičování
- 3. pravidelnost názvosloví
- 4. počet sloučenin k testování
- 5. vybere všechny sloučeniny
- 6. výběr skupin sloučenin, které budou procvičovány
- 7. procvičované sloučeniny budou odvozeny od vybraných prvků
- 8. budou procvičovány vybrané soli
- 9. zahájí testování ze sloučenin vyhovujících nastavení

10. zruší změny provedené před stiskem tlačítka Zahájit testování

11. počet sloučenin k testování

Při vlastním procvičování sloučenin se zobrazí sloučenina, textové pole pro odpověď a průběžné hodnocení testování. Student buď vytvoří název sloučeniny ze vzorce, nebo vzorec z názvu sloučeniny. Svoji odpověď zapíše do textového pole. Webová aplikace rozlišuje malá a velká písmena. Názvy sloučenin je nutné zapsat malými písmeny, vzorce sloučenin přesně podle vzorců prvků. Vzorce se píší bez mezer, ve víceslovných názvech je pouze jedna mezera mezi každými dvěma částmi názvu. Indexy ve vzorcích se píší normálními číslicemi přímo za prvek nebo skupinu prvků. Do kulatých závorek se uzavírají skupiny prvků, které se vyskytují ve vzorci sloučeniny více než jednou.

| Správně:                      | Špatně:                     |
|-------------------------------|-----------------------------|
| kyselina_chlorovodíková       | Kyselina_Chlorovodíková     |
| oxidsodný                     | OXIDsodný                   |
| pentahydrát_chlornanu_sodného | PentaHydrátchlornanusodného |
| H2SO4                         | H2(SO4)                     |
| Bi(NO3)3.H2O                  | Bi_(NO3)3H2O                |
| (NH4)2[SiF6]                  | (NH4)2_[_SiF6_]             |

Pokud student neodpoví správně, má jednu možnost se opravit. Ve spodní části obrazovky se průběžně zobrazuje hodnocení aktuální a předchozí otázky a celkové hodnocení. Vyhodnocení testu se uskuteční po zodpovězení poslední otázky. Test lze předčasně vyhodnotit tlačítkem *Vyhodnotit test*.

| Vzorec:           | Název:                                                            |
|-------------------|-------------------------------------------------------------------|
| n <sup>vo</sup> 2 | Oxid vanadity 3                                                   |
| ůběžné hodnocen   | ( (otázka 7/10) S                                                 |
| ktuální otázka:   | Zadal jste nesprávný název. Můžete se jednou opravit.             |
| ředchozí otázka:  | Špatně, Sb <sub>2</sub> O <sub>5</sub> má název oxid antimoničný. |
| elkové hodpocení: | 83 %, správně 5, špatně 1                                         |

Obrázek 2.2 – Procvičování názvů

- 1. číslo otázky
- 2. vzorec sloučeniny k pojmenování
- 3. textové pole pro zadání názvu sloučeniny
- 4. odpovědět
- 5. průběžné hodnocení (aktuální otázka/celkový počet otázek)
- 6. hodnocení aktuální otázky
- 7. hodnocení předchozí otázky
- 8. celkové hodnocení
- 9. předčasně vyhodnotí test
- 10. ukončení testování a návrat k nastavení testování

| i.       | Název:<br>oxid nio | bitý 🕕                               | Nb203 2 OK |
|----------|--------------------|--------------------------------------|------------|
| Průběžn  | é hodnocen         | í (otázka 5/10)                      |            |
| Aktuálni | otázka:            | Nezodpovězena.                       |            |
| Předcho  | zí otázka:         | Špatně, oxid vápenatý má vzorec CaO. |            |
| Colicovó | hodnocení:         | 75 %, správně 3, špatně 1            |            |

Obrázek 2.3 – Procvičování vzorců

- 1. název sloučeniny k určení vzorce
- 2. textové pole pro zadání vzorce sloučeniny

Ve výsledcích testování se zobrazí celkový počet otázek, počet správně a špatně zodpovězených otázek, výsledek v procentech a výsledná známka. Stupnici hodnocení lze nastavit v sekci *Nastavení*. Pod souhrnným hodnocením se nachází tabulka se správnými odpověďmi. Zeleně jsou označeny správné odpovědi, červeně špatné. U špatně zodpovězených otázek se zobrazí studentova odpověď. Tlačítko *Nový test* vrátí studenta k nastavení testování. Tlačítko *Opakovat test* umožní absolvovat znovu test se stejným nastavením. Po stisknutí tlačítka *Test z chyb* bude zahájen test ze sloučenin, které byly špatně určeny.

| boče                                                                                                    | et otázek | 10                             | Nový test        |                 |
|----------------------------------------------------------------------------------------------------|-----------|--------------------------------|------------------|-----------------|
| S                                                                                                    | právně    | 8 9                            | Opakovat te      | est 6           |
| ŝ                                                                                                    | patně     | 2 0                            | Test a chu       |                 |
| estování – vý       Počet otázek       Správně       Špatně       Výsledek       Známka       8       Hodnocení       1.       2.       3.       4.       5.       7.       8.       9.       10. | isledek   | 80 % 3                         | resca diy        | 0               |
| Z                                                                                                    | námka     | 2                              |                  |                 |
|                                                                                                    |           | •                              |                  |                 |
| 8                                                                                                    | Hodnoceni | Vzorec                         | Název            | Vaše odpovéď    |
| 1.                                                                                                    | ~         | C0O                            | oxid kobaltnatý  |                 |
| 2.                                                                                                    | ~         | 12O5                           | oxid jodičný     |                 |
| 3,                                                                                                    | ~         | Bl2O5                          | oxid bismutičný  |                 |
| 4.                                                                                                    | ~         | PtO                            | oxid platnatý    |                 |
| 5,                                                                                                    | 1         | ReO <sub>2</sub>               | oxid rheničitý   |                 |
| 6.                                                                                                    | ×         | Sb <sub>2</sub> O <sub>5</sub> | oxid antimoničný | oxid antimonitý |
| 7.                                                                                                    | ×         | vo                             | oxid vanadnatý   | oxid vanaditý   |
| 8,                                                                                                    | ~         | Na <sub>2</sub> O              | oxid sodný       |                 |
| 9.                                                                                                    | 1         | Al <sub>2</sub> O <sub>3</sub> | oxid hlinitý     |                 |
| 10                                                                                                    | 1         | TeOs                           | oxid tellurový   |                 |

Obrázek 2.4 – Vyhodnocení

- 1. počet procvičených sloučenin
- 2. počet správně a špatně zodpovězených otázek
- 3. výsledek v procentech
- 4. výsledná známka
- 5. návrat k nastavení testování
- 6. zopakuje test se stejným nastavením
- 7. zahájí test ze špatně zodpovězených otázek
- 8. tabulka správných odpovědí
- 9. Vaše odpověď je zobrazena pouze u špatně zodpovězených otázek
- 10. datum a čas dokončení testování

## 3 Sloučeniny

V sekci *Sloučeniny* si mohou uživatelé procházet sloučeniny, které jsou uloženy v databázi aplikace. U každé sloučeniny je zobrazena příslušnost ke skupině, prvek od kterého je odvozena, u solí základ soli, název, vzorec, molární hmotnost, pravidelnost názvosloví a obtížnost. Pokud má sloučenina více názvů nebo vzorců, jsou vypsány všechny pohromadě. Protože vypsání všech sloučenin najednou by bylo velmi náročné (databáze obsahuje přibližně 2500 sloučenin), jsou sloučeniny rozděleny na stránky. Mezi stránkami lze přepínat pomocí tlačítek, která se nachází nad i pod tabulkou sloučenin. Počet sloučenin na stránce a nastavení počtu desetinných míst, na která zaokrouhlovat hodnoty molárních hmotností lze nastavit v sekci *Nastavení.* Sloučeniny v tabulce lze setřídit vzestupně nebo sestupně podle libovolného sloupce. Řazení se provádí kliknutím na nadpis příslušného sloupce. Trojúhelníček v hlavičce tabulky označuje směr a sloupec, podle kterého jsou sloučeniny setříděny.

Uživatel si také může nastavit, které skupiny sloučenin, obtížnosti, soli,... se budou zobrazovat. Nastavení je přístupné přes odkaz *Filtr*. Pomocí filtrování sloučenin si tedy lze např. prohlédnout všechny sloučeniny, které se mohou objevit v testování pro zvolenou obtížnost.

| 0    | Skupina    | Prvek | Sõl         | Název                                                                                        | Vzorec                             | Molární<br>hmotnost | Pravidelné<br>tvoření | Obtížnos |
|------|------------|-------|-------------|----------------------------------------------------------------------------------------------|------------------------------------|---------------------|-----------------------|----------|
| 145. | Soli k. k. | Na    | siran       | disíran disodný<br>heptaoxodisíran sodný<br>heptaoxodisíran disodný                          | Na25207                            | 222,105             | ano                   | 1        |
| 146. | Soli k. k. | ĸ     | รที่มีไลก   | dsiňičtan didraselný<br>pentaoxodisiňičtan draselný<br>pentaoxodisiňičtan didraselný         | K252O5                             | 222,324             | ano                   | 1        |
| 147. | Soli k. k. | Mg    | fosforečnan | dřosforečnan dhořečnatý<br>heptaoxodřosforečnan hořečnatý<br>heptaoxodřosforečnan dhořečnatý | Mg2P2O7                            | 222,553             | ano                   | 1        |
| 148. | Soli k. k. | Mg    | chloristan  | chloristan hořečnatý                                                                         | Mg(ClO <sub>4</sub> ) <sub>2</sub> | 223,206             | ano                   | 1        |
| 149. | Soli k. k. | N     | ร่ะลก       | peroxodisiran amonný                                                                         | (NH4)25208                         | 228,202             | ano                   | 1        |
| 150. | Soli k. k. | Ba    | dusitan     | dusitan barnatý                                                                              | Ba(NO <sub>2</sub> ) <sub>2</sub>  | 229,338             | ano                   | .1       |
| 151. | Soli k. k. | Cs    | siran       | hydrogensiran cesný                                                                          | CsHSO4                             | 229,976             | ano                   | 1        |
| 152. | Soli k. k. | ĸ     | jodistan    | jodistan draselný                                                                            | KIO4                               | 230                 | ano                   | 1        |
| 153. | Soli k. k. | Rb    | uhličitan   | uhličitan rubidný                                                                            | Rb <sub>2</sub> CO <sub>3</sub>    | 230,945             | ano                   | 1        |
| 154. | Soli k. k. | G     | chloristan  | chloristan cesný                                                                             | CsClO <sub>4</sub>                 | 232,356             | ano                   | 1        |
| 155. | Soli k. k. | Ba    | titaniõtan  | titaničitan barnatý<br>trioxotitaničitan barnatý                                             | BaTiO <sub>3</sub>                 | 233,192             | ano                   | 1        |
| 156, | Soli k. k. | Ba    | fosforečnan | hydrogenfosforečnan barnatý<br>hydrogentetraoxofosforečnan barnatý                           | BaHPO4                             | 233,306             | ano                   | 1        |
| 157. | Soli k. k. | Ba    | siran       | síran barnatý                                                                                | BaSO <sub>4</sub>                  | 233,39              | ano                   | 1        |
| 158. | Soli k. k. | Ca    | fosforečnan | díhydrogenfosforečnan vápenatý<br>díhydrogentetraoxofosforečnan vápenatý                     | Ca(H2PO4)2                         | 234,052             | ano                   | 1        |
| 159. | Solik.k.   | u     | tantaličnan | tantaličnan lithný                                                                           | LiTaO3                             | 235,887             | ano                   | 1        |

Obrázek 3.1 – Sloučeniny

- 1. přechod na první, předchozí, následující a poslední stránku
- 2. zobrazená stránka/celkový počet stránek
- 3. přímý přechod na zvolenou stránku
- 4. počet zobrazených sloučenin
- 5. nastavit filtrování sloučenin
- 6. zruší filtrování sloučenin, zobrazí všechny sloučeniny
- 7. hlavička tabulky sloučenin
- 8. označení směru a sloupce, podle kterého jsou prvky setříděny

#### Filtrování sloučenin

Uživatel si může nastavit obtížnost a pravidelnost názvosloví zobrazovaných sloučenin. Mohou se zobrazovat sloučeniny z celé databáze nebo ze zúženého výběru. Výběr lze zúžit označením požadovaných skupin sloučenin, výběrem prvků, od kterých mají být sloučeniny odvozeny nebo označením požadovaných solí. Pro vícenásobný výběr použijte klávesu *Ctrl*. Výběr skupin, prvků a solí nelze kombinovat. Vpravo dole se zobrazuje aktuální počet sloučenin k zobrazení. Po stisknutí tlačítka *Filtrovat sloučeniny* se zobrazí tabulka sloučenin s vybranými sloučeninami.

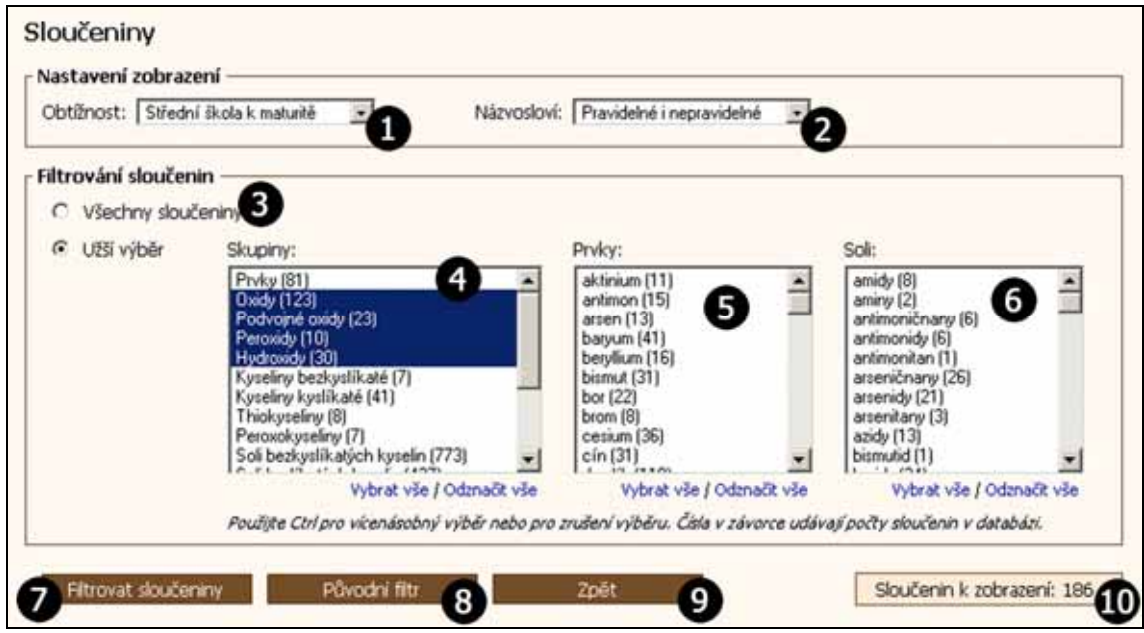

Obrázek 3.2 – Filtrování sloučenin

- 1. obtížnost sloučenin
- 2. pravidelnost názvosloví
- 3. vybere všechny sloučeniny
- 4. výběr skupin sloučenin, které budou zobrazeny
- 5. zobrazené sloučeniny budou odvozeny od vybraných prvků
- 6. budou zobrazeny vybrané soli
- 7. zobrazí sloučeniny vyhovující nastavenému filtru
- 8. zruší změny provedené před stiskem tlačítka Filtrovat sloučeniny
- 9. návrat k zobrazeným sloučeninám
- 10. počet sloučenin k zobrazení

### 4 Prvky

Sekce *Prvky* zobrazuje prvky periodické soustavy prvků. U každého prvku je uvedeno protonové číslo, název, značka, relativní atomová hmotnost, zda je radioaktivní a kolik od něj odvozených sloučenin se nachází v databázi. Prvky v tabulce lze setřídit vzestupně nebo sestupně podle libovolného sloupce. Řazení se provádí kliknutím na nadpis příslušného sloupce. Trojúhelník v hlavičce tabulky označuje směr třídění a sloupec, podle kterého jsou prvky setříděny. Nastavení počtu desetinných míst, na která zaokrouhlovat hodnoty relativních atomových hmotností lze provést v sekci *Nastavení*.

| Protonové<br>číslo | Název prvku | Značka<br>prvku | Relativní<br>atomová<br>hmotnost | Radioaktivita | Sloučenin<br>v databáz |
|--------------------|-------------|-----------------|----------------------------------|---------------|------------------------|
| 89                 | aktinium    | Ac              | (227,028)                        |               | 11                     |
| 95                 | americium   | Am              | (243,061)                        |               | 15                     |
| 51                 | antimon     | Sb              | 121,76                           |               | 15                     |
| 18                 | argon       | Ar              | 39,948                           |               | 0                      |
| 33                 | arsen       | As              | 74,922                           |               | 13                     |
| 85                 | astat       | At              | (209,987)                        | ~             | 0                      |
| 56                 | baryum      | Ba              | 137,327                          |               | 41                     |
| 97                 | berkelium   | Bk              | (247,07)                         | **            | 10                     |
| 4                  | beryllum    | Be              | 9,012                            |               | 16                     |
| 83                 | bismut      | Bi              | 208,98                           |               | 31                     |
| 107                | bohrium     | Bh              | (264,12)                         | **            | 0                      |
| 5                  | bor         | В               | 10,811                           |               | 22                     |
| 35                 | brom        | Br              | 79,904                           |               | 8                      |
| 58                 | cer         | Ce              | 140,116                          |               | 34                     |
| 55                 | cesium      | Cs              | 132,905                          |               | 36                     |
| 50                 | cín         | Sn              | 118,71                           |               | 31                     |

Obrázek 4.1 – Prvky

- 1. vysvětlivky
- 2. hlavička tabulky prvků
- 3. označení směru a sloupce, podle kterého jsou prvky setříděny
- 4. označení radioaktivních prvků

## **5** Pro profesory

Sekce *Pro profesory* umožňuje velmi rychlé a jednoduché vytváření písemek pro studenty. Vyučující může nastavit počty vzorců a názvů sloučenin, obtížnost písemky a pravidelnost názvosloví. Do písemky se mohou použít sloučeniny z celé databáze nebo ze zúženého výběru. Výběr lze zúžit označením požadovaných skupin sloučenin, výběrem prvků, od kterých mají být sloučeniny odvozeny a označením požadovaných solí. Pro vícenásobný výběr použijte klávesu *Ctrl*. Výběr skupin, prvků a solí je možno kombinovat. Do písemky budou zařazeny sloučeniny vyhovující všem nastavením. Čísla v závorkách udávají počty sloučenin v databázi. Po stisknutí tlačítka *Vytvořit písemku* webová aplikace vygeneruje písemku.

Z požadovaného výběru sloučenin se náhodně vybere zadaný počet sloučenin. Sloučeniny pro procvičení názvů jsou vždy jiné než sloučeniny pro procvičení vzorců.

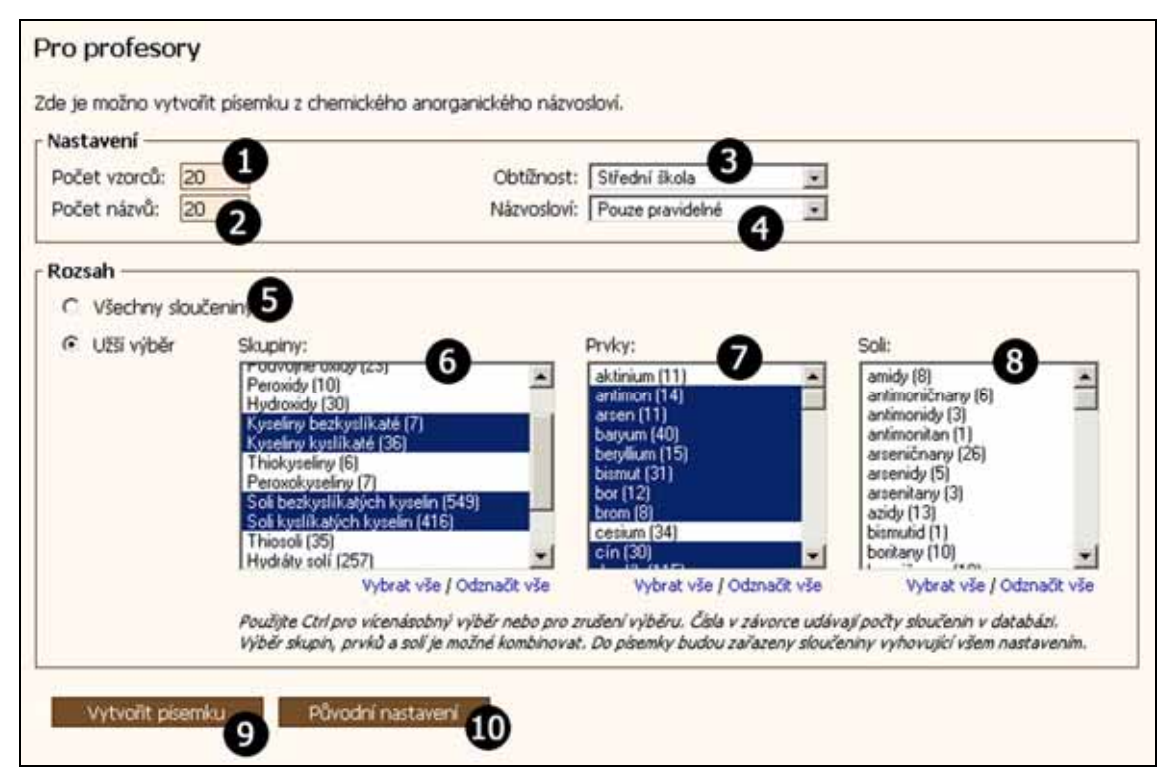

Obrázek 5.1 – Nastavení písemky

- 1. počet vzorců k procvičení názvů
- 2. počet názvů k procvičení vzorců
- 3. obtížnost písemky
- 4. pravidelnost názvosloví
- 5. vybere všechny sloučeniny
- 6. výběr skupin sloučenin, které budou použity do písemky

- 7. sloučeniny použité v písemce budou odvozeny od vybraných prvků
- 8. do písemky budou použity vybrané soli
- 9. vytvoří písemku
- 10. zruší změny provedené před stiskem tlačítka Vytvořit písemku

O výsledku vytváření písemky je vyučující informován textovou zprávou. Pokud počet sloučenin v požadovaném výběru nepostačuje k vytvoření písemky, je na to vyučující upozorněn. Může se pak vrátit k nastavení písemky a zvýšit počet sloučenin ve výběru nebo snížit počet vzorců a názvů v písemce.

Po kliknutí na tlačítko *Uložit písemku* se zobrazí dialog pro uložení písemky ve formátu PDF. Obdobně lze uložit řešení písemky. Pro prohlížení písemek ve formátu PDF lze použít např. volně dostupný program Adobe Acrobat Reader, který lze stáhnout z webových stránek firmy Adobe. Po kliknutí na tlačítko *Vytvořit další písemku* se vytvoří další písemka se stejným nastavením. Lze tedy vytvořit více verzí jedné písemky a použít je např. pro skupinu A a B.

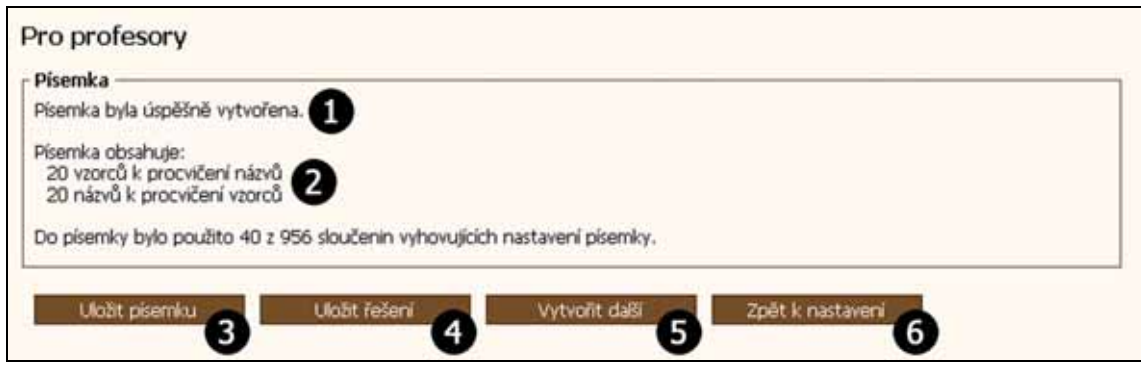

Obrázek 5.2 – Uložení písemky

- 1. informace o vytvoření písemky
- 2. kolik vzorců a názvů písemka obsahuje
- 3. uloží písemku ve formátu PDF
- 4. uloží řešení písemky ve formátu PDF
- 5. vytvoří další písemku se stejným nastavením
- 6. návrat k nastavení pro vytvoření písemky

#### Tisk písemky

Soubor s písemkou ve formátu PDF obsahuje čtyři identické stránky se zadáním písemky. Pokud se vejde více písemek na stránku, webová aplikace je na stránce

optimálně rozmístí. Písemky je pak možné tisknout s nastavením tiskárny *2 stránky na list* nebo *4 stránky na list*. Zadání je stále čitelné a ušetří se papír i toner.

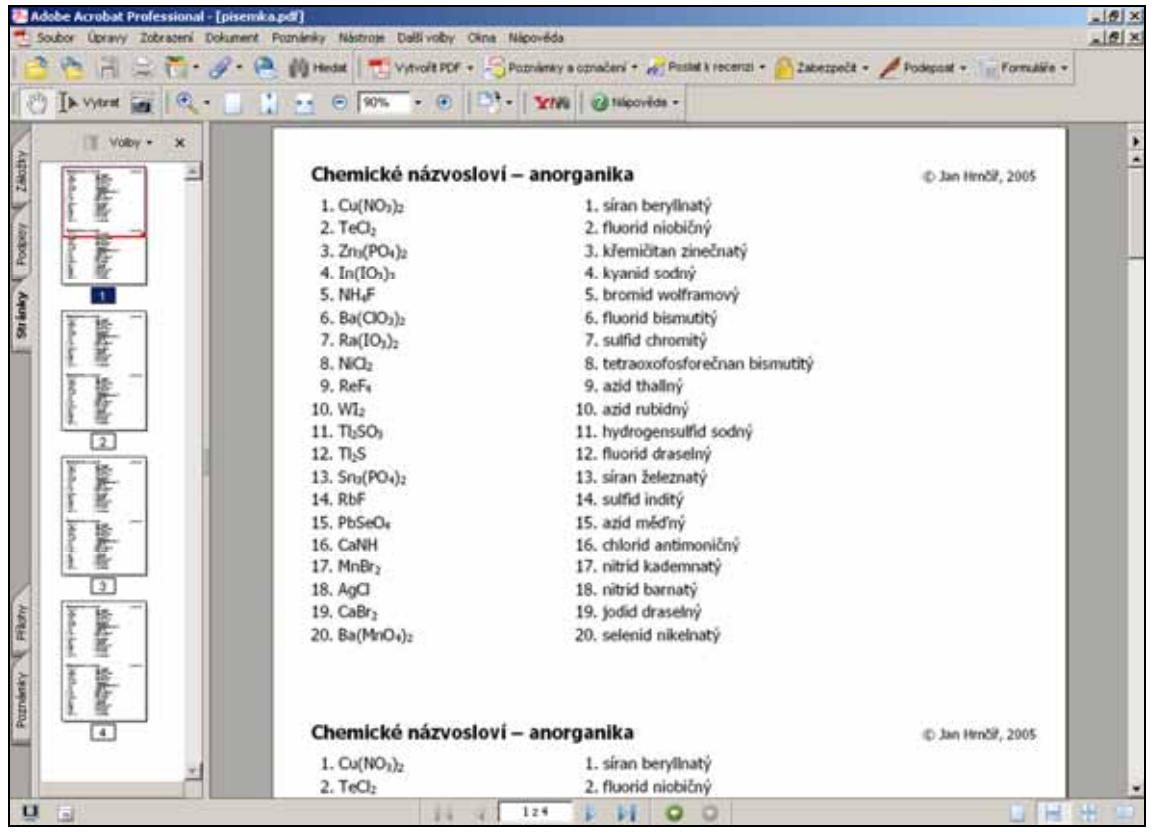

Obrázek 5.3 – Zadání písemky

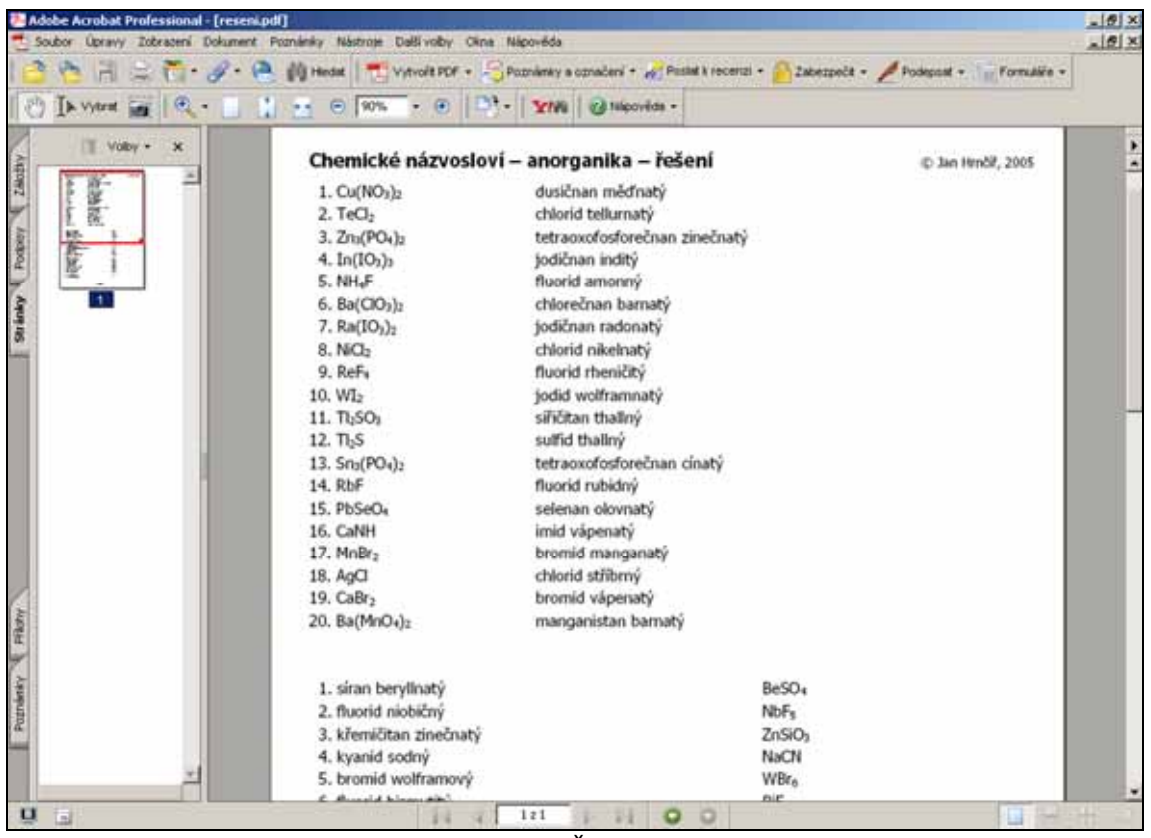

Obrázek 5.4 – Řešení písemky

## 6 Nastavení

Sekce *Nastavení* umožňuje nastavit stupnici hodnocení a parametry zobrazování sloučenin a prvků. Pokud má uživatel ve svém prohlížeči povoleny cookies, webová aplikace si do nich uloží všechna svá nastavení. Nastavení jsou pak zachována i při opětovném spuštění prohlížeče.

| Stupnice hodnocení                                                                      | Další nastavení —                                                                                                    |   |
|-----------------------------------------------------------------------------------------|----------------------------------------------------------------------------------------------------|---|
| Zadejte spodní hranice pro dosažení známek:<br>1: 90 %<br>2: 75 %<br>3: 60 %<br>4: 45 % | Počet desetinných míst, na která<br>zaokrouhlovat hodnoty molárnich<br>hmotnosti:<br>Počet zobrazovaných sloučenin<br>na stránku: | 3 |
|                                                                                         |                                                                                                    |   |

Obrázek 6.1 – Nastavení

- 1. textová pole pro zadání spodních hranic pro dosažení příslušných známek
- nastavení počtu desetinných míst, na která se budou zaokrouhlovat hodnoty molárních hmotností
- 3. nastavení počtu zobrazovaných sloučenin na jedné stránce
- 4. uloží nastavení
- 5. zruší změny provedené před stiskem tlačítka Uložit nastavení

## 7 Projekt

V sekci *Projekt* si uživatel může stáhnout práci o webové aplikaci *Chemické názvosloví – anorganika*. Dále je tu uveden seznam zdrojů, které byly použity k vytvoření webové aplikace.

| Pro   | ojekt                                                                                                    |
|-------|----------------------------------------------------------------------------------------------------|
| Proje | akt Chemické názvosloví obsahuje webové aplikace sloužící k procvičování anorganického i organického názvosloví.                                                                    |
| Práci | o webové aplikaci <i>Chemické názvosloví – anorganika</i> si můžete stáhnout zde (653 kB).                                                                                          |
| Proje | ekt byl zpracován v rámci Státní informační politiky ve vzdělávání, MŠMT (www.e-gram.cz).                                                                                           |
| Zdr   | oje                                                                                                    |
| [1]   | RNDr. Jaroslav Blažek, RNDr. Miroslav Melichar. Přehled chemického názvosloví. 3. vydání Praha: Státní pedagogické nakladatelství, n. p., 1995. 160 s. ISBN 80-04-26628-2.          |
| [2]   | Doc. RNDr. František 2) a, CSc. a kolektiv. Chemické tabulky anorganických sloučenin. 1. vydání Praha: SNTL, 1986. 344 s.                                                           |
| [3]   | M. Canov. Nilzvasloví peroxakyselin [online], 2000, [Cit. 21. 6. 2006]. Dostupné z:<br><http: 6kperopo.htm="" kyseliny="" nazvyano="" www.jergym.hiedu.cz="" ~canovm="">.</http:>   |
| [4]   | Hrubý. <i>Periodická tabulka prvků</i> [online]. 2004. [Cit. 21. 6. 2006]. Dostupné z:<br><http: home.tiscali.cz="" index.html="" slouc="" ~cz382002="">.</http:>                   |
| [5]   | RNDr. Antonín Konětopský, CSc., Růžena Gošová. Periodická soustava prvků. 2. vydání Brno: MC nakladatelství, 2003.                                                                  |
| [6]   | RNDr. Jiří Mikulčák, CSc. a kolektiv. <i>Matematické, fyzikální a chemické tabulky a vzorce pro střední školy.</i> 1. vydání Praha:<br>Prometheus, 2003. 290 s. ISBN 80-7196-264-3. |
| [7]   | Olivier Plathey. FPDF [PHP knihovna]. Verze 1.53, 31. 12. 2004. [Cit. 22. 6. 2006]. Dostupné z:<br><http: dl.php?v="153&amp;f=zip" en="" www.fpdf.org="">.</http:>                  |
| [8]   | Jiří Vohlidal, Alois Julák, Karel Štulik. <i>Chemické a analytické tabulky.</i> 1. vydání Praha: Grada Publishing, 1999. 652 s.<br>ISBN 80-7169-855-5.                              |
| [9]   | XHTML [online]. Wikipedie, 2006. [Cit. 23. 6. 2006]. Dostupné z: <a href="http://cs.wikipedia.org/wiki/XHTML">http://cs.wikipedia.org/wiki/XHTML</a> .                              |

Obrázek 7.1 – Projekt

- 1. stažení práce ve formátu Adobe PDF
- 2. seznam použité literatury

## 8 Nápověda

V sekci *Nápověda* se nachází uživatelská dokumentace webové aplikace. Je rozdělena podle sekcí. Nápověda k aktuální sekci se zobrazí po kliknutí na odkaz *Nápověda* v pravé části hlavního menu webové aplikace.

| Nápověda                                                                                                    |                                                           |                                                          |                                                  |                                                  |                                                    |                                                                  |                                                  |                                                  |                                               |                                                |                                        |                                |                                           |                                           |                                      |                      |                                          |                                              |                                        |                                          |                                           |                                            |                                                   |
|----------------------------------------------------------------------------------------------------|-----------------------------------------------------------|----------------------------------------------------------|--------------------------------------------------|--------------------------------------------------|----------------------------------------------------|------------------------------------------------------------------|--------------------------------------------------|--------------------------------------------------|-----------------------------------------------|------------------------------------------------|----------------------------------------|--------------------------------|-------------------------------------------|-------------------------------------------|--------------------------------------|----------------------|------------------------------------------|----------------------------------------------|----------------------------------------|------------------------------------------|-------------------------------------------|--------------------------------------------|---------------------------------------------------|
| Kompletní nápovědu v                                                                                                    | form                                                      | átu A                                                    | dobe i                                           | PDF L                                            | ze st                                              | áhno                                                             | ut zo                                            | te.                                              | 1                                             |                                                |                                        |                                |                                           |                                           |                                      |                      |                                          |                                              |                                        |                                          |                                           |                                            |                                                   |
| Webová aplikace (<br>základní, střední i vysol<br>Webová aplikace pom<br>řešení si mohou profes                                                      | 7hemic<br>ké ško<br>ůže i p<br>při ulož                   | <i>ké na</i><br>le. Ur<br>irofes<br>it ve                | <i>izvasi</i> b<br>nožňu<br>orům.<br>formál      | ví – J<br>je pri<br>Umo<br>tu PC                 | <i>anor<u>e</u><br/>ocvič<br/>ožňuj</i><br>XFaj    | <i>ganik</i><br>ován<br>je to<br>jedno                           | arje<br>í arzo<br>tíž vi<br>oduše                | určer<br>obraz<br>ytváří<br>a je p               | na pr<br>továr<br>ení p<br>tak v              | ro vý<br>í sloi<br>sem<br>ytiska               | iuku<br>učen<br>iek z<br>nout          | a pr<br>in a<br>che            | ocvič<br>prvk<br>mick                     | továr<br>ů po<br>sého                     | ií ch<br>dle<br>anc                  | emic<br>poža<br>rgar | :kéh<br>idaví<br>iické                   | o anc<br>dů, kt<br>ho ni                     | orga<br>teré<br>ázvo                   | nické<br>si za<br>sloví.                 | iho r<br>idá s<br>Píse                    | iázvos<br>ám st<br>imky                    | loví na<br>udent.<br>i jejich                     |
| Obtížnosti                                                                                                    |                                                           |                                                          |                                                  |                                                  |                                                    |                                                                  |                                                  |                                                  |                                               |                                                |                                        |                                |                                           |                                           |                                      |                      |                                          |                                              |                                        |                                          |                                           |                                            |                                                   |
| Všechny sloučeniny<br>škola k maturité a vysi<br>kterého je sloučenina<br>Úroveň střední škola<br>nepravidelně tvořené s<br>je rozšířena o pravideln | rmají (<br>oká ški<br>odvoz<br>obsahu<br>loučer<br>é a ne | pridėli<br>pla. V<br>ena.<br>ije na<br>ijny. I<br>pravio | anou o<br>všší úr<br>Úrover<br>Vroveř<br>Jelné s | oveř<br>oveř<br>n zák<br>avide<br>n vys<br>louče | iost.<br>I zahi<br>Idadhi<br>Iné<br>Iné<br>Isininy | Slou<br>muje<br>( <i>ska</i><br>slouč<br>slouč<br>slouč<br>slouč | čenir<br>e vše<br>la ob<br>čenin<br>obsa<br>ozen | ny ize<br>chiny<br>isahu<br>y od<br>huje<br>é od | pro<br>slou<br>je pr<br>voze<br>všec<br>f-prv | cvičo<br>čenir<br>avidi<br>né c<br>thny<br>ků. | ivat i<br>ny ú<br>elné<br>od d<br>slou | na čt<br>slou<br>prvk<br>čenir | yřec<br>nižší<br>čenir<br>tů. Ú<br>ty z t | h úrc<br>ch. (<br>)y, k<br>Jrove<br>datal | ovníc<br>Obtů<br>teré<br>n s<br>oáze | h -<br>jso<br>třed   | zákla<br>t slo<br>u od<br>hí ji<br>proti | idhi š<br>učeni<br>lvozer<br>kola k<br>úrovr | kola,<br>iny j<br>ny c<br>k <i>m</i> . | stře<br>le un<br>id s-<br>aturit<br>ředn | edhi s<br>čena<br>prvkl<br>të je<br>i sko | kola,<br>prvke<br>i a p<br>rozši<br>la k m | střední<br>sm. od<br>prvků.<br>řena o<br>saturitě |
| Při vytváření písem                                                                                                    | sk pro                                                    | stude                                                    | enty je                                          | tote                                             | o rozo                                             | děler                                                            | ni úro                                           | vni m                                            | nožni                                         | o upi                                          | fesni                                  | t por                          | nocí                                      | nast                                      | aver                                 | í už                 | sho                                      | výběr                                        | u pr                                   | vků,                                     |                                           |                                            |                                                   |
|                                                                                                    | H                                                         | 1_                                                       |                                                  |                                                  |                                                    |                                                                  |                                                  |                                                  |                                               |                                                |                                        |                                |                                           |                                           |                                      |                      |                                          | He                                           | F                                      |                                          |                                           |                                            |                                                   |
|                                                                                                    | L                                                         | Be                                                       |                                                  | 2                                                |                                                    |                                                                  |                                                  |                                                  |                                               |                                                |                                        |                                | B                                         | C                                         | N                                    | 0                    | F                                        | Ne                                           |                                        |                                          |                                           |                                            |                                                   |
|                                                                                                    | K                                                         | Ca                                                       | 4                                                | 1                                                | V                                                  | Gr                                                               | Mo                                               | Fe                                               | Co                                            | N                                              | Cu                                     | Zn                             | Ga                                        | Ge                                        | As                                   | Se                   | Br                                       | Kr                                           |                                        |                                          |                                           |                                            |                                                   |
|                                                                                                    | Rb                                                        | Sr                                                       | Y                                                | Zr                                               | Nb                                                 | Mo                                                               | Tc                                               | Ru                                               | Rh                                            | Pd                                             | Ag                                     | Cd                             | In                                        | Sn                                        | Sb                                   | Te                   | I                                        | Xe                                           |                                        |                                          |                                           |                                            |                                                   |
|                                                                                                    | Cs                                                        | Ba                                                       | La*                                              | HF                                               | Ta                                                 | W                                                                | Re                                               | Os                                               | Ir                                            | Pt                                             | Au                                     | Hg                             | TÌ                                        | Pb                                        | Bi                                   | Po                   | At                                       | Rn                                           | U.                                     |                                          |                                           |                                            |                                                   |
|                                                                                                    | LFI                                                       | 1 Ka                                                     | T AC                                             | 1.61                                             | 100                                                | 1.50                                                             | Ten                                              | 1 115                                            | LPK                                           | 1                                              |                                        |                                |                                           |                                           |                                      |                      |                                          |                                              |                                        |                                          |                                           |                                            |                                                   |
|                                                                                                    |                                                           |                                                          | *Ce                                              | Pr                                               | Nd                                                 | Pm                                                               | Sm                                               | Eu                                               | Gđ                                            | Tb                                             | Dy                                     | Ho                             | Er                                        | Tm                                        | Yb                                   | LU                   |                                          |                                              |                                        |                                          |                                           |                                            |                                                   |
|                                                                                                    |                                                           |                                                          | **Th                                             | Pa                                               | UI                                                 | Np.                                                              | Pu                                               | Am                                               | Cm                                            | Bk                                             | đ                                      | Es                             | Fm                                        | Md                                        | No                                   | L.                   |                                          |                                              |                                        |                                          |                                           |                                            |                                                   |
|                                                                                                    |                                                           |                                                          |                                                  |                                                  | áklad                                              | hi ško                                                           | ala                                              | stř                                              | edni                                          | lkola                                          |                                        | VVSO                           | <b>14</b> 34                              | ola                                       |                                      |                      |                                          |                                              |                                        |                                          |                                           |                                            |                                                   |
|                                                                                                    |                                                           |                                                          | ~                                                |                                                  | ~ .                                                | -                                                                |                                                  | CRAW.                                            |                                               |                                                |                                        |                                |                                           |                                           |                                      |                      |                                          |                                              |                                        |                                          |                                           |                                            |                                                   |
|                                                                                                    |                                                           |                                                          | Ob                                               | razek.                                           | 0.1 -                                              | Rozo                                                             | seleni                                           | obtizr                                           | nosti                                         | podie                                          | perk                                   | dicke                          | sous                                      | zavy                                      | prvk                                 | 0                    |                                          |                                              |                                        |                                          |                                           |                                            |                                                   |
|                                                                                                    | mi 🖉                                                      |                                                          |                                                  |                                                  |                                                    |                                                                  |                                                  |                                                  |                                               |                                                |                                        |                                |                                           |                                           |                                      |                      |                                          |                                              |                                        |                                          |                                           |                                            |                                                   |
| 1 Základní rozvrže                                                                                                    |                                                           |                                                          |                                                  |                                                  |                                                    |                                                                  |                                                  |                                                  |                                               |                                                |                                        |                                |                                           |                                           |                                      |                      |                                          |                                              |                                        |                                          |                                           |                                            |                                                   |
| 1 Základní rozvrže                                                                                                    |                                                           |                                                          | 100                                              | di lat                                           | heles .                                            |                                                                  | 1.158                                            | 23.0                                             |                                               |                                                |                                        |                                | A.L.                                      | 100                                       |                                      | 1111                 | 1923                                     | 1.1.1                                        | 14.10                                  | 80.                                      | 1.12                                      |                                            | a Bard                                            |
| 1 Základní rozvrže<br>Pod názvem webo                                                                                                    | vé api                                                    | kace                                                     | se na                                            | chází                                            | hlavr                                              | ni me                                                            | enu,                                             | pom                                              | oci k                                         | teré                                           | ho la                                  | e rya                          | the                                       | přep                                      | inat                                 | me                   | ti jec                                   | inoth                                        | vými                                   | čás                                      | tmi a                                     | plikac                                     | e. Pod                                            |

Obrázek 8.1 – Nápověda

- 1. stažení kompletní nápovědy ve formátu Adobe PDF
- 2. rozdělení obtížností podle periodické soustavy prvků
- 3. popis základního rozvržení